## **FELSÖKNING INSTALLATION**

Denna guide hjälper dig med felsökning av en installation. Ta ett steg i taget och undersök efter varje steg om problemet är löst.

## 01. ÄR CM10 ONLINE?

Om värdet i tidstämpeln "Senast kontakt uppdateringsklient (UTC)" är gammalt har CM10 ingen internetanslutning. Tidsstämpeln bör högst vara tre timmar gammal.

Senast kontakt uppdateringsklient (UTC)

2023-10-03T11:14:08Z

Tidsstämpeln är i UTC-format. Lägg på två timmar för att få svensk tid.

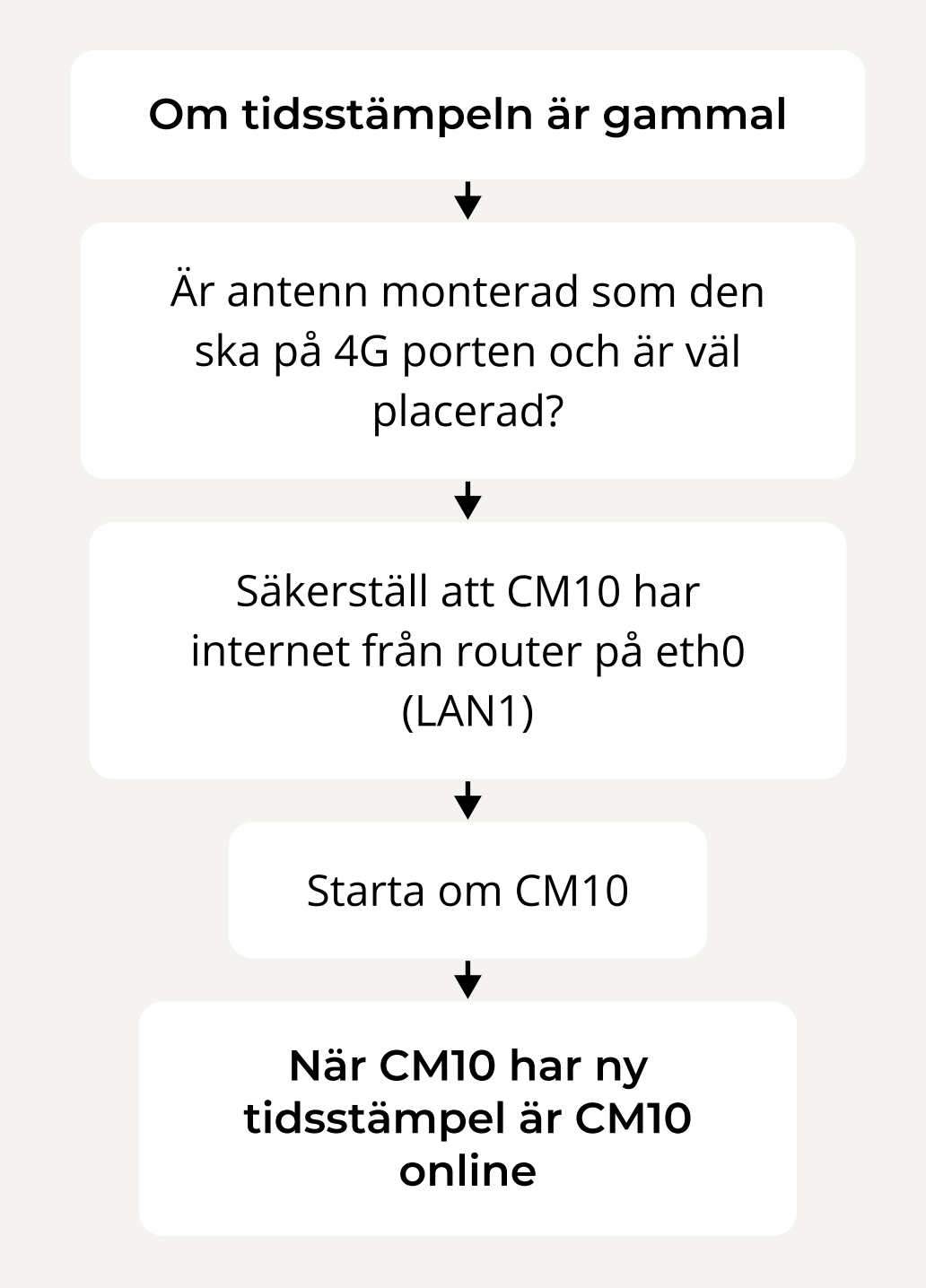

### **02. ÄR SYSTEMET KONFIGURERAT?**

VÄNTAR KONFIGURERING

Efter registrering av CM10, tar det ca 3-7 dagar tills att Checkwatt konfigurerat systemet, förutsatt att CM10 är online. I Site status kan du se status för systemet. Efter konfigurering kan kunden se sin anläggning i EnergyInBalance.

#### Om CM10 är online, vänta 3-7 dagar

#### **03. HAR CM10 KONTAKT MED VÄXELRIKTARE?**

Om status för batteriet i EnergyInBalance är "Ingen kontakt med batteri" och SoC strömmen i **Mätare** står som offline.

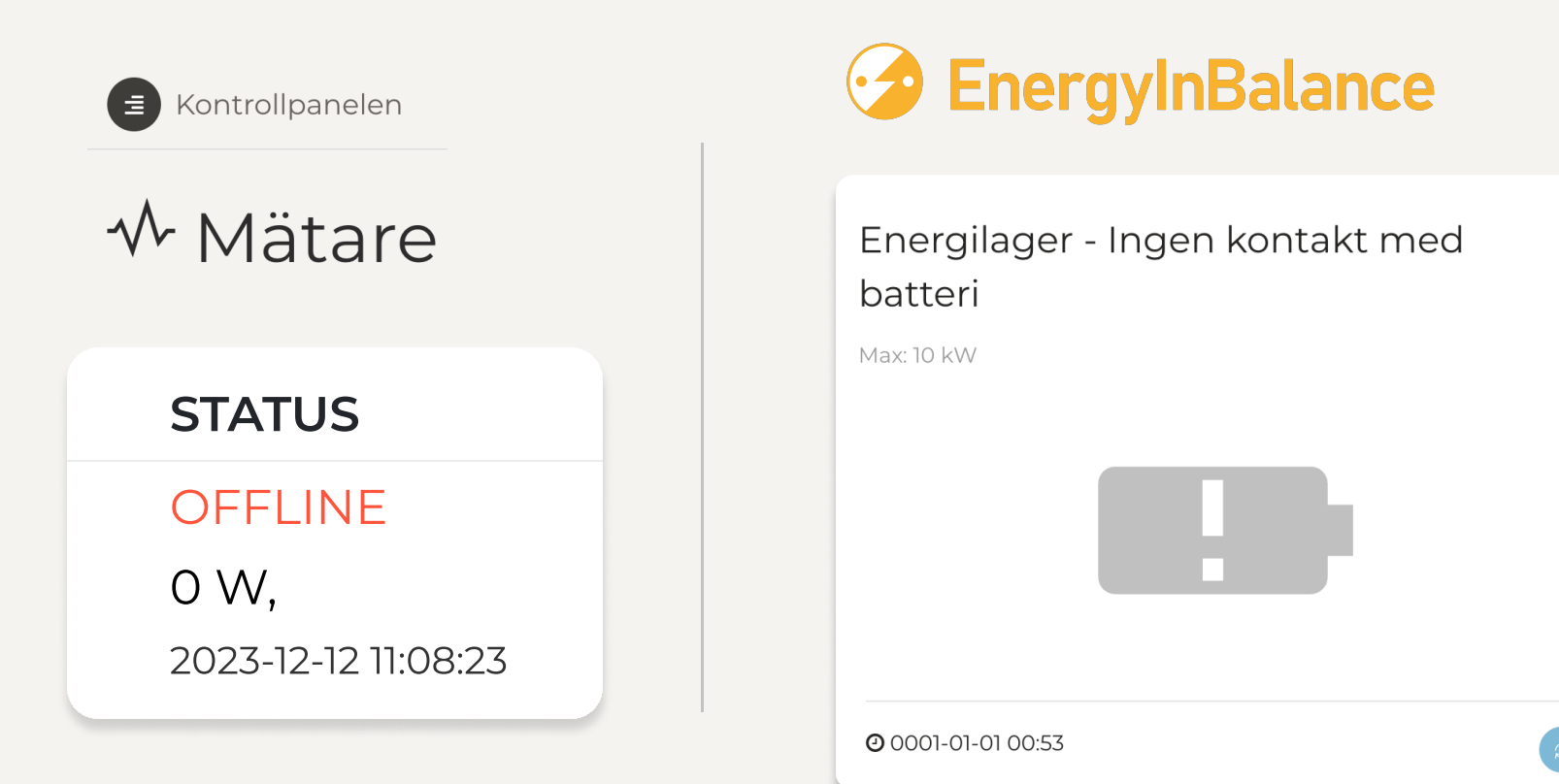

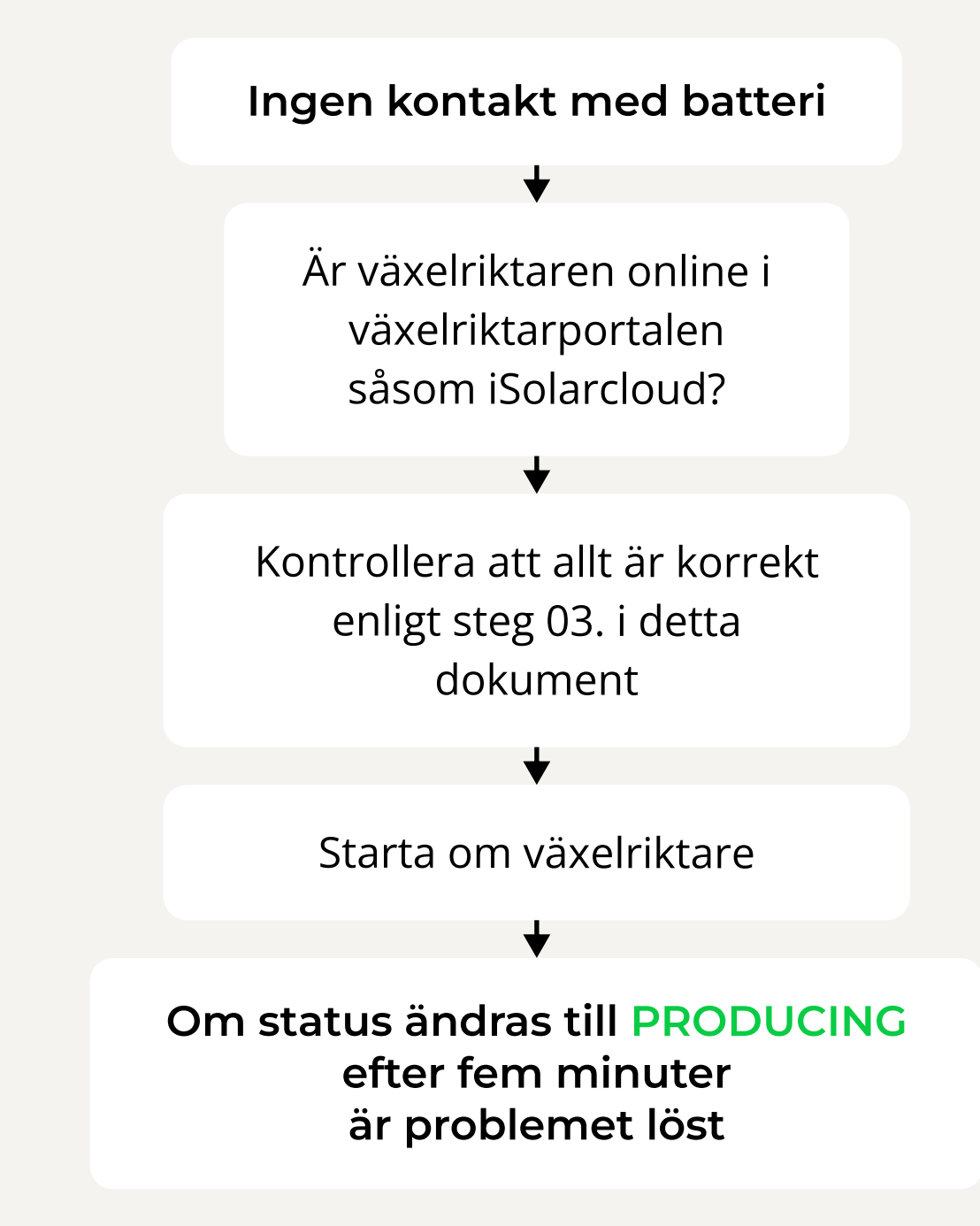

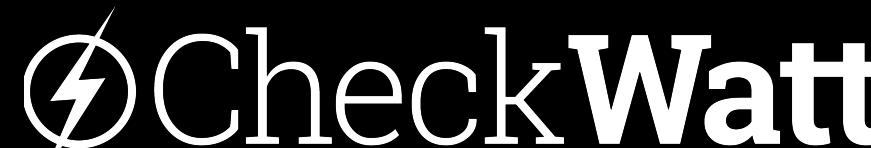

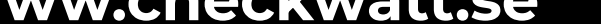

# **FELSÖKNING INSTALLATION**

### **04. INSTÄLLNINGAR OCH INSTALLATION**

Inställningar att se över i växelriktaren. För mer info se manualen för respektive fabrikat

| <ul> <li>Nätverkskabel mellan eth1/LAN2 på CM10</li> <li>och port 4 på växelriktaren</li> <li>Dynamisk IP (DHCP)</li> <li>Kontrollera Feed-in-limitation</li> <li>Vid flera Sungrow</li> <li>Båda växelriktare i master-läge</li> </ul> | SUNGROW<br>Clean power for all                                                                                                    |                                                             |
|----------------------------------------------------------------------------------------------------|----------------------------------------------------------------------------------------------------|-------------------------------------------------------------|
| Energy management mode - Self consumption                                                                                                    | <ul> <li>Nätverkskabel mellan eth1/LAN2 på CM10<br/>och port 4 på växelriktaren</li> <li>Dynamisk IP (DHCP)</li> <li>Kontrollera Feed-in-limitation</li> <li>Energy management mode - Self consumption</li> </ul> | <b>Vid flera Sungrow</b><br>Båda växelriktare i master-läge |

#### KOSTAL

- Nätverkskabel mellan eth1/LAN2 på CM10
  - och RJ45-port på växelriktare
- Aktivera Modbus / SunSpec (TCP) protocol of inverter
  - "External via protocol (Modbus TCP)"
- Spara inställningarna

#### GOODWE

- Nätverkskabel mellan eth1/LAN2 på CM10
- och dongle
- Kolla internetanslutning och IP adress från CheckWatt CM10
- Stäng av SOC Protection
- Stäng av Power limit

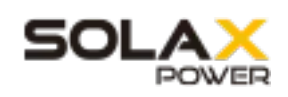

- ModbusRTU-kabel mellan plint på CM10 och port "COM" på växelriktaren
  - Baud Rate till 9600, adress 1
- Backup mode: Ställ in Min SoC: 15%
- Backup mode: Charge battery to: 100%

#### GROWATT

- ModbusRTU-kabel mellan plint på CM10 och **COM port** på växelriktaren
- Växelriktaren behöver minst ha mjukvaruversion DNAA045100.

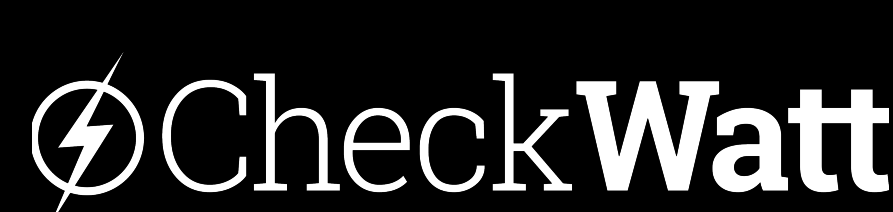

#### www.checkwatt.se

|   |  |  |  | <b>Ч Ч</b> |
|---|--|--|--|------------|
| E |  |  |  |            |